複数のファイルが連動して 動いている場合、ファイル をxlsからODFに変換する と、ファイル名が 「OO.xls」から 「OO.ods」変更されるた め、リンクが切れてしまい ます。

| 🗃 高額療養費申請書.ods | 755 KB    | OpenDocument 表     |
|----------------|-----------|--------------------|
| 🕙 高額療養費申請書.xls | 2,396 KB  | Microsoft Excel Wo |
| 🗃 国保最新データ.ods  | 5,934 KB  | OpenDocument 表     |
| 🗐 国保最新データ×ls   | 16,264 KB | Microsoft Excel Wo |

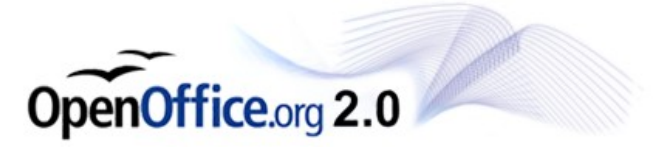

#### リンク先情報を変更した ファイルを開きます。

開いた直後に右のような メッセージが表示されます ので、「いいえ」をクリックし てください。

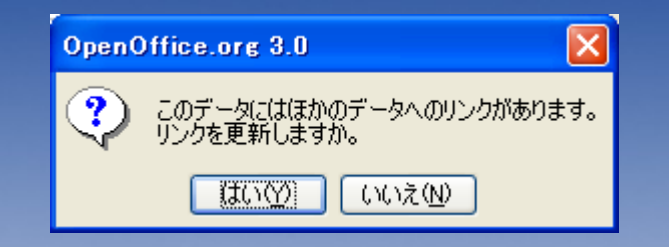

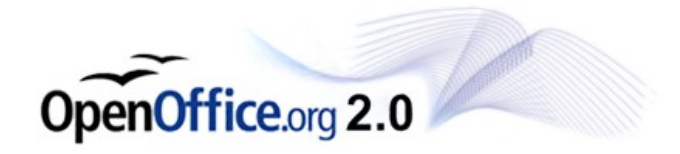

| ┏                       | nOffice.org Calc                                                                               |
|-------------------------|------------------------------------------------------------------------------------------------|
| ファイル(ヒ) 編集(ヒ) 表示(⊻) 挿入  | ♪ 書式@ ツール① データ@ ウィンドウѠ ヘルプ(出)                                                                  |
| i 🗟 • 🙋 🔒 👒 i 📝 i 🗟     | B (* ) * 🐃 ) × 🖻 🛍 * 🛷   D * C *   💩 🔧 👬   🎰 🖉 🛗 🖉 💼 🗟 🔍   🖓 🖕                                 |
| 💮 MS Pゴシック 💌            | 11 💌 B / U   ≡ ≡ ≡ ≡   🚑   A   🎝 % 🗞 號 🥌 ∉ 🤃 T • 🖄 • 🗛 • 🖕                                     |
| C5 💌 🏂 🗉                | = 「=MID(file://nr1000/情報政策課/非公開/52334目黒純/ODF/マクロ/国保/20080922高額支給申請書/国保最新データ×18′器検索&\$\$3;4;50) |
| A B                     |                                                                                                |
| 」」」<br>[シート1 / 22 ] [Pa | geStyle入力フォーム 100% 属準 。                                                                        |
|                         |                                                                                                |
|                         |                                                                                                |
|                         |                                                                                                |

リンク先を見ると、「OO.xls」という ファイル名が設定されています。 このリンク先ファイル名をODFの ファイル名「OO.ods」に変換しま す。

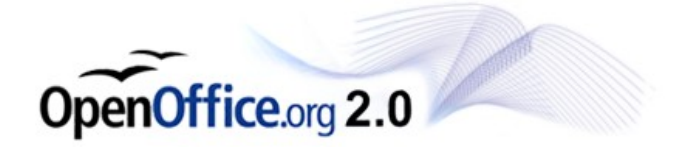

### 編集>リンクと選択します。

| 音音   | 額度  | 養費甲     | 请書.ods                       | - Open           | Office.d          | org C               |                  | ×       |
|------|-----|---------|------------------------------|------------------|-------------------|---------------------|------------------|---------|
| ファイノ | ۶.  | 編集(E)   | 表示⊙                          | 挿入Φ              | 書式(0)             | ツール(工)              | ) データ            | ۱(D)    |
| 1    | - 6 | þ       | 元に戻すけ                        | クロパティ A          | lien'の設定          | 눝( <u>D</u> ) Ctrl+ | Z                | »       |
| : 5  |     | e       | やり直しO                        |                  |                   | Ctrl+               | Y –              | *<br>>> |
| : 90 | IVI | 12      | 繰り返し( <u>R</u>               | )                |                   | Ctrl+Shift+         | ·Y               | •       |
| D25  |     | X       | 切り取り(工)                      |                  |                   | Ctrl+               | ×                | _       |
|      | A   | E       | ⊐ピー( <u>C</u> )              |                  |                   | Ctrl+               | c 📘              |         |
| 1    |     |         | 貼り付け(円                       | )                |                   | Ctrl+               | $^{\vee}$        |         |
| 2    |     |         | 形式を選択                        | さして貼り作           | t(†( <u>S</u> ) ( | Otrl+Shift+         | ⊻ <b>1</b>       |         |
| 3    |     |         | すべく選択                        | ( <u>A</u> )     |                   | Ctrl+               | <u>~</u> 7       |         |
|      |     |         | 変更( <u>G</u> )               |                  |                   |                     | •                | -       |
| 4    |     |         | ドキュメント                       | Ŋ比較(Μ)           | ·                 |                     | - H-             | _       |
| 5    |     | fi i    | 検索と置換                        | :( <u>F</u> )    |                   | Ctrl+               | F                |         |
| 6    |     | 2       | ナビゲータ①                       | Ð                |                   | F                   | 5                |         |
| 7    |     |         | ~~??~E7:                     | γ⁄9−( <u>H</u> ) |                   |                     | _1               |         |
| 8    |     |         | 連続データ                        | <u>(Q</u> )      |                   |                     | • <del>   </del> | -       |
| 0    |     | ×       | 内容の削除                        | t( <u>0</u> )    |                   | Delet               | te               | -       |
| 9    |     |         | セルの削除                        | ( <u>E</u> )     |                   | Ctrl+               | <mark>24</mark>  | 2       |
| 10   |     |         | シート(≦)<br>エキトスセンタ            | o" <b>627</b> 84 | (0)               |                     |                  |         |
| 11   |     |         | 于動化又ペー                       | ンの解除             | ( <u>B</u> )      |                     | <u> </u>         |         |
| 12   |     |         | リンク化し                        |                  |                   |                     |                  |         |
| 13   |     | ļ 🎾     | プラグイン(L                      | )                |                   |                     |                  | -       |
|      |     | - 13    | イメージマッ<br>ユーマン・トレー           | 7( <u>U)</u>     |                   |                     |                  | -       |
| 14   |     |         | オフンエクト!<br><b>/オーム / 1</b> 5 | .⊡/<br>ग8स्माःम, | 【凉食耳】             | (民尹左徐               |                  | Ì       |
| シート  | 1/2 | 23 Page | Style入力;                     | 78-6             | 90%               |                     | 標準               | Ī       |

OpenOffice.org 2.0

| リンクの編集          |                               |                         |                      |                                                                         |
|-----------------|-------------------------------|-------------------------|----------------------|-------------------------------------------------------------------------|
| ソース ファイル        | 要素                            | 種類                      | ステータス( <u>D</u> )    |                                                                         |
| 国保最新データxls      |                               | ۲×۲                     | 手動                   | ヘルプ( <u>H</u> )<br>更新( <u>U</u> )<br>変更( <u>M</u> )<br>取り消す( <u>B</u> ) |
| ソース ファイル<br>要素: | file://nr1000/%E6%            | 83%85%E5%A0%B1%E6%94%BF | %E7%AD%96%E8%AA%B2/: | %E9%9D%9E                                                               |
| 種類:<br>更新:      | ドキュメント(E)<br>〇 自動( <u>A</u> ) | ● 手動(N)                 |                      |                                                                         |

## 右のようなウィンドウが開きますので、「変更」をクリックします。

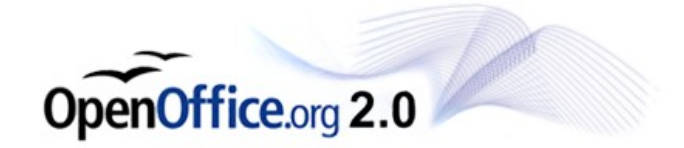

| 挿入                                 |                                                      |                               |         | ? 🛛                                                 |
|------------------------------------|------------------------------------------------------|-------------------------------|---------|-----------------------------------------------------|
| ファイルの場所型:                          | 🗁 20080922高額支給申                                      | 诸書                            | 🔽 🕝 🤌 📂 | •                                                   |
| して<br>最近使ったファイル                    | Cst<br>る額療養費申請書.ods<br>副高額療養費申請書.xls<br>個国保最新データ.ods |                               |         |                                                     |
| デスクトップ                             | ■国保最新データ×Is                                          |                               |         |                                                     |
| אלאניאיז <i>א</i> ר<br>יעצניאיז אר |                                                      |                               |         |                                                     |
| פר בארב אד                         |                                                      |                               |         |                                                     |
| <b>₹</b> 1 ネットワーク                  | ファイル名(N):<br>ファイルの種類(II):                            | 国保最新データ.ods<br>すべてのファイル (*.*) |         | <ul> <li>挿入①</li> <li>挿入①</li> <li>キャンセル</li> </ul> |

# 新たなリンク先として、EXCELから変換したODFファイルを選択します。

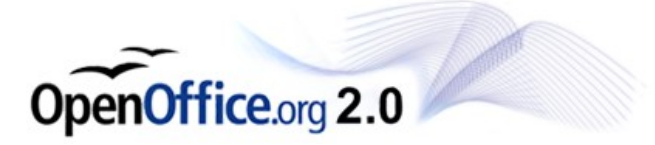

| כע       | クの編集          |                                      |                         |                       | X                                                                      |
|----------|---------------|--------------------------------------|-------------------------|-----------------------|------------------------------------------------------------------------|
| بر       | -ス ファイル       | 要素                                   | 種類                      | ステータス( <u>D</u> )     | <u>閉じる(C)</u>                                                          |
|          | 保最新データods     |                                      | ،<br>الرلات<br>الج      | 手動                    | ヘルプ( <u>H</u> )<br>更新( <u>U</u> )<br>変更( <u>M)</u><br>取り消す( <u>B</u> ) |
| ソ·<br>要: | -ス ファイル<br>素: | file://nr1000/%E6%                   | 83%85%E5%A0%B1%E6%94%BI | F%E7%AD%96%E8%AA%B2/% | (E9%9D%9E)                                                             |
| 種更       | 類:<br>新:      | <b>ドキュメント(E)</b><br>○ 自動( <u>A</u> ) | ◉ 手動(№)                 |                       |                                                                        |

## ファイルを指定したら、閉じるを押してウィンドウを閉じます。

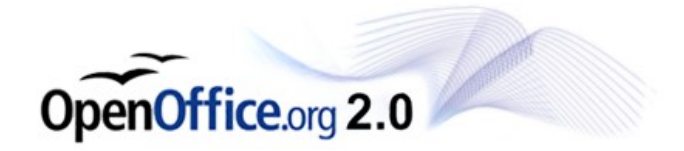

| rg Calc                                                                                                    |
|----------------------------------------------------------------------------------------------------|
| ツール① データ② ウィンドウ(W) ヘルプ(H)                                                                                                    |
| ୬ 👺   💥 🖻 🕆 🛷   ୭ • @ •   🚳 🐉 👬   ⓓ 2⁄   🏙 ⊘ 💼 🗟 🔍   ⊘ 🖕                                                                                                    |
| B / U   ≡ ≡ ≡ ≡   🛱   🏔 % 🐝 🐝 🐝 i ∉ 🤕 । 🗆 • 🖄 • 🛓 •                                                                                                    |
| nr1000/情報政策課/非公開/52334目黒純/ODF/マクロ/国保/20080922高額支給申請書/国保最新データ.ods'都検索.\$M\$3                                                                                                  |
|                                                                                                    |
| フォーム 90% [ ] 標準 [                                                                                                    |
| 、 <b></b>                                                                                                    |
| /.UUS_I_                                                                                                    |
|                                                                                                    |
| <ul> <li>B / U ≡ Ξ ≡ ■ ▲ ▲ </li> <li>mr1000/情報政策課/非公開/52334目黒純/ODF/マクロ/国保/20080922高額支給申請書/国保最新データ.ods'#約検索.\$M\$3</li> <li>つ ○ ○ ○ ○ ○ ○ ○ ○ ○ ○ ○ ○ ○ ○ ○ ○ ○ ○ ○</li></ul> |

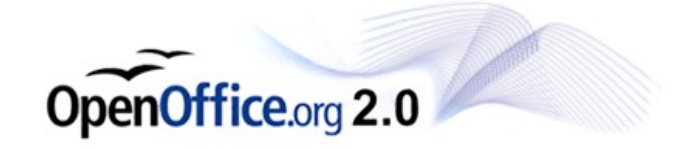